## Some hints for scheduling cross ice Mites:

## (To be used when more than 2 teams share the ice)

## A) Subdivide rink:

1) Switch to "organization", Top left next to YH, it should say Organization as opposed to team

2) From "Organization" "Set Up" under settings on the right side choose "rinks". Click "Create a new rink" subdivide your rink by creating Rink A, Rink B, and Rink C. example your team plays out of Menen, add additional "sub" Rinks, Menen 1A, Menen 1B, Menen 1C. all for menen rink
1. Add up to 2 teams on each "sub" rink, allowing you to have all the benefits of Youthhockey.com, and schedule multiple teams on the same rink.\*

Note: Master schedulers can remove the option for team managers to create rinks, if this is the case you can contact them to add back this option. If you don't have a master scheduler, contact us.

OR

## B) Use Misc Event

Use the normal tools to add 2 teams, and then use a misc event to write in additional teams.